## 電子入札補助アプリ での URL リスト登録

PC画面の右下にある電子入札補助アプリを右クリックし、表示されたメニューから 「許可 URL リスト登録」を選択します。

- 以下の行(https://shiga.efftis.jp)をコピーし、入力欄に貼り付けます。 https://shiga.efftis.jp
- ② 貼り付けが完了後に「追加」ボタンを押下します。
- ③「許可されたサイトの URL」に追加されたことを確認します。

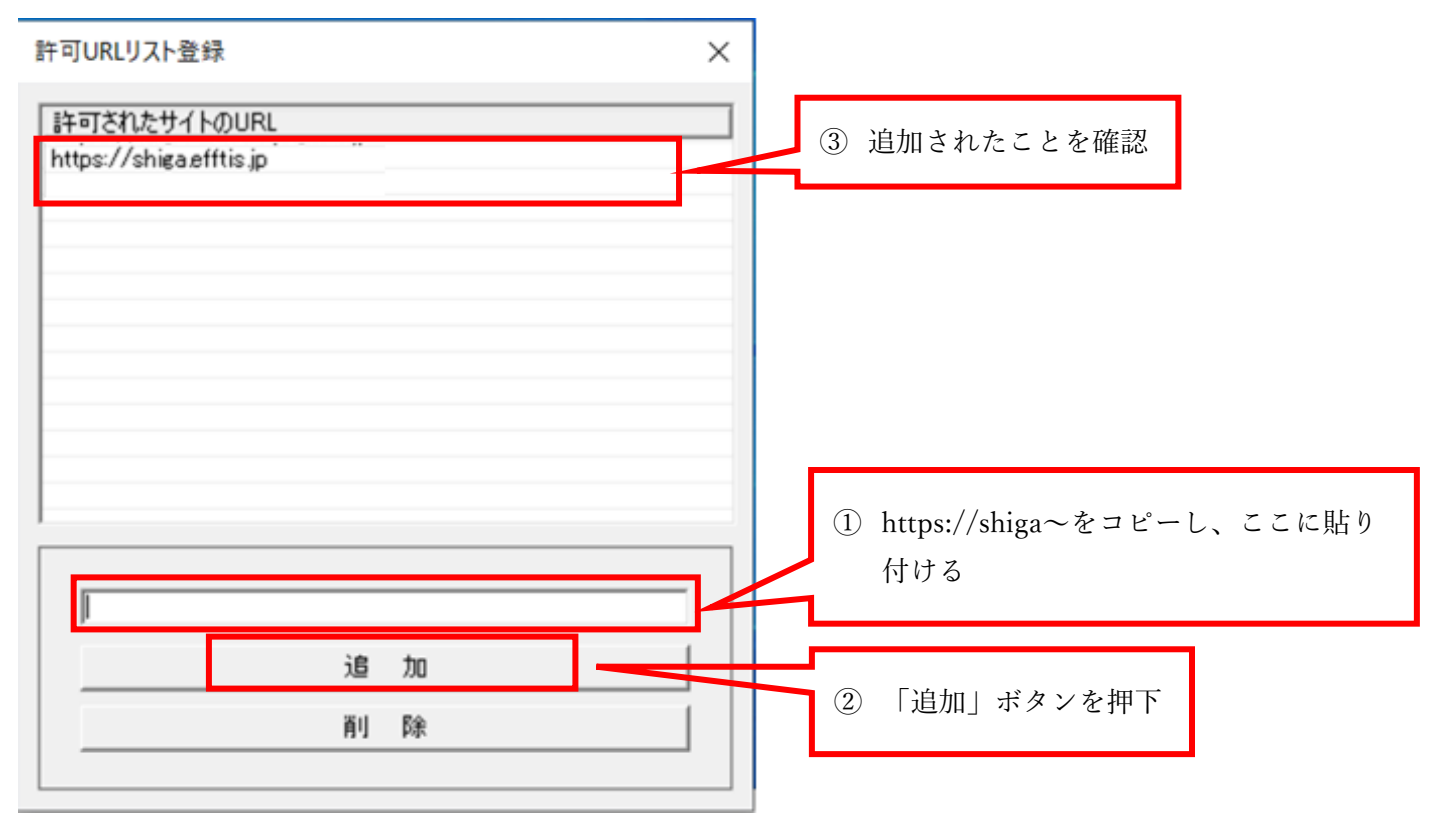

- 「許可されたサイトの URL」に https://shiga.efftis.jp が追加されたことを確認します。
  - 注意:以前に追加している内容については、削除しないでください。

以上で、電子入札補助アプリでの URL リスト登録は完了です。右上の「×」を押下して、画面を閉じます。